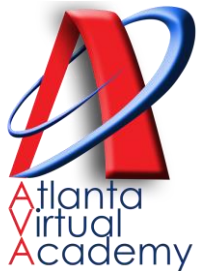

## Credit Recovery Quick Sheet How to add Virtual Facilitators into the Platform

- Log on to: edgenuity.com (This is for Credit Recovery Only)
- Use the username and password provided to you in training. IT IS NOT THE SAME AS YOUR APS CREDENTIALS!
- (Students will access the Credit Recovery platform as usual. URL: atlanta.learn.edgenuity.com and use their APS login credentials)

|      | Welcome: Krasandra Holmes 🚮 🔀<br>THERRELL HIGH SCHOOL - CREDIT RECOVERY |                  |         |
|------|-------------------------------------------------------------------------|------------------|---------|
| orts | Communication                                                           | Administration   | Support |
|      |                                                                         | Add Educator     |         |
|      | Studente                                                                | Manage Educators |         |
|      | 1                                                                       | Select School    |         |
|      | <u>0</u>                                                                | Calendar         |         |
|      | <u>133</u>                                                              | Manage Schedules |         |
|      | 0                                                                       |                  |         |

When you log in, go to the Administration Tab and click on ADD EDUCATOR

## STEP 2 Add Educator

Permissions Student Accounts

Add Students

Edit Students

Student Courses

Customize Course Insert Supplemental Activities Complete Course Disable Course

Gradebook Options

Add Retakes

Change Grades

Contact Information

Add or Remove Bypasses

) Edit Options ) Edit Start and Target Dates

Manage School Access

Manage School Access Impersonate Student Can Send Students Reset Password Email Can Get Temporary Passwords For Students Change Student Passwords

| Login Information | Educator ID section |
|-------------------|---------------------|
| First Name:       | User Name:          |
| Middle Name:      | Password:           |
| Last Name:        | Re-enter            |
|                   | Password:           |
|                   | External            |
|                   | Educator ID:        |

Educator Accounts

Contage Own Password
 Consord Own Password
 Access to All Schools in District
 Receive School Admin Notifications
 Can Send Educators Reset Password Email

Can Get Temporary Passwords For Educators Change Educator Passwords

Manage Snapshots
Set District Calendar
Manage Virtual Classroom Secure Station

Manage Web Admin Secure Station

View Course Options Summary View Activity Information

Edgenuity MyPath Options Manage Edgenuity MyPath View Edgenuity MyPath

Add Educators
Edit Educators

School Courses

Edit Options

Create Custom Courses

Advanced Options

View District Reports

You will uncheck all the permissions under Student Accounts and Student Courses. Under Educator Accounts, you will leave **Change Own Password**. Everything else should be unchecked. Click Blue ADD EDUCATOR box

Enter First Name, Last Name and Password and Reenter Password, Do

not put anything in

the External

Add Educator

## Add Educator

User added successfully! New user's name is samsampl126 Edgenuity will generate a new user id for your virtual facilitators. These are the credentials they will use to monitor/support students who are in credit recovery. Remind them that their APS credentials will not work when logging onto Edgenuity.com to access the Credit Recovery platform.